## START A FUNDRAISER FOR RAINBOW NETWORK

Fundraising is a powerful way to rally your community together around a common cause. We've launched a new platform where you can share about why you love Rainbow Network and invite others to support this mission!

Here's a quick guide to help you start a fundraiser for Rainbow Network.

**Note:** These screenshots show photos and messaging from Giving Tuesday. You may see different photos and messaging when you start your page.

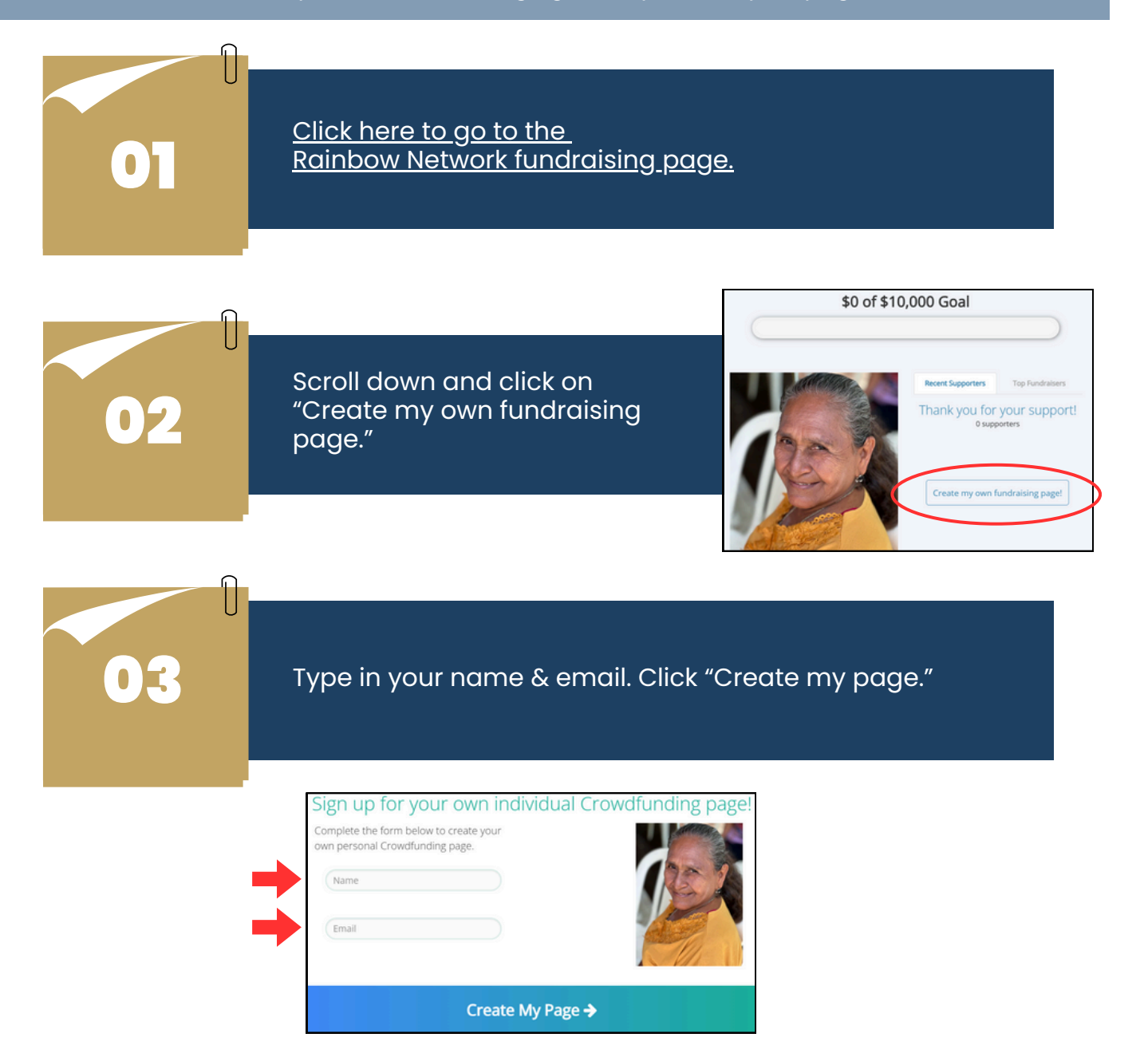

You'll receive an email from info@rainbownetwork.org with instructions & a link to personalize your page.

Click the orange button.

 $\square$ 

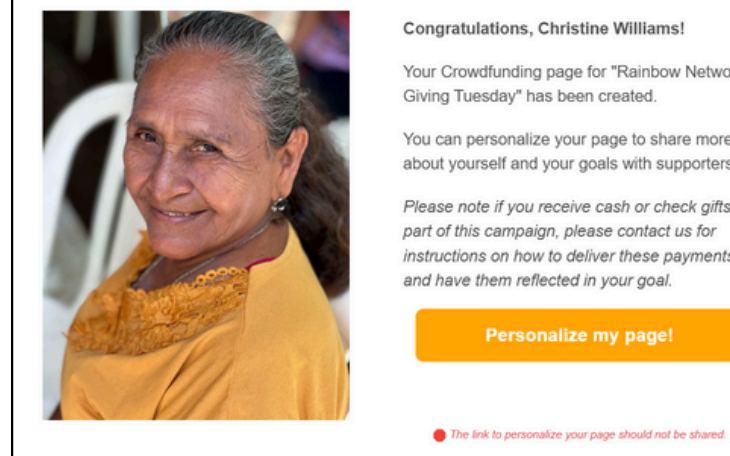

#### Congratulations, Christine Williams!

Your Crowdfunding page for "Rainbow Network: Giving Tuesday" has been created.

You can personalize your page to share more about yourself and your goals with supporters.

Please note if you receive cash or check gifts as part of this campaign, please contact us for instructions on how to deliver these payments and have them reflected in your goal.

Personalize your page with a photo & a short summary!

Click here to view an example fundraising page.

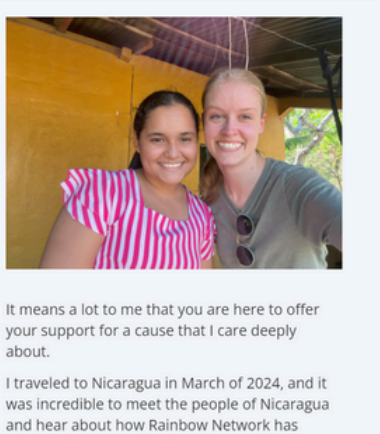

changed their lives! I was in awe of the strength exhibited by people we met, specifically the women. They served their families and communities through long, tiring work: baking for children in the community's colectivo, teaching young students

| Thank you for your support!<br><sup>0 supporters</sup> |
|--------------------------------------------------------|
| View Organization's Page                               |
|                                                        |
|                                                        |
|                                                        |
|                                                        |
|                                                        |
|                                                        |

# 06

You'll receive a second email from info@rainbownetwork.org with an email template that you can forward to friends and family, asking them to donate to your fundraiser.

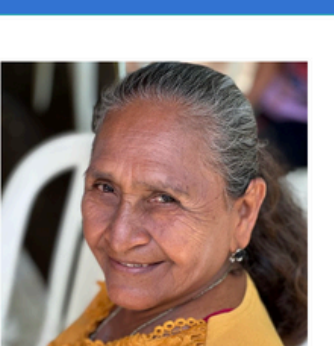

### Hello!

Rainbow Network

I'm raising money for Rainbow Network: Giving Tuesday, a cause I strongly believe in.

Will you please go to my webpage and donate?

Thanks for your help, Christine Williams

Donate to my cause

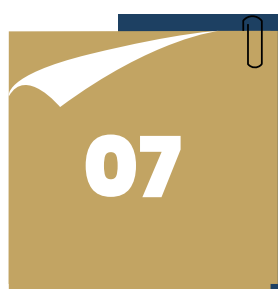

To share on social media, open the email with the subject line "Personalize your Crowdfunding page" and scroll to the bottom of the email. Copy the link under "Reach your page directly at."

### Paste the link into your social media post.

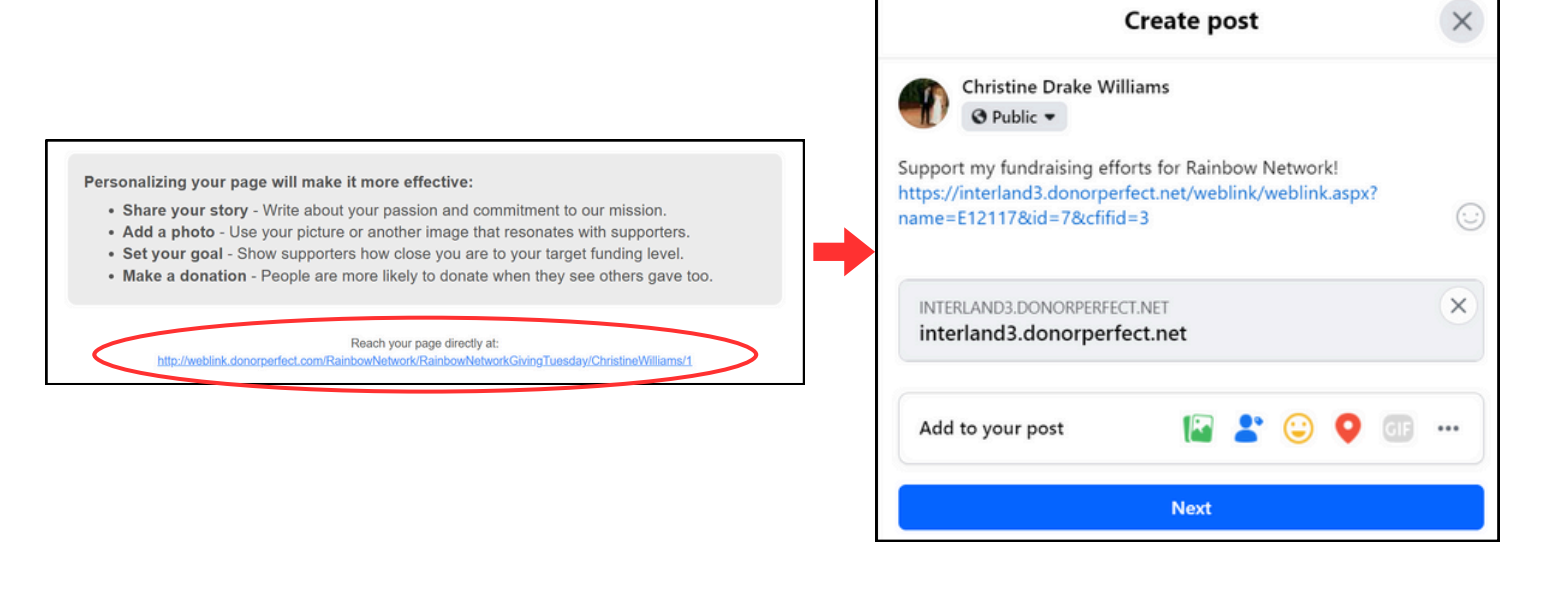

Feel free to reach out to us with any questions! finfo@rainbownetwork.org (417) 889-8088